## Инструкция по проведению вступительного испытания (в форме Экзамена) для поступающих в магистратуру.

- 1. Для успешного прохождения вступительного испытания необходимо использовать **браузер google chrome**.
- 2. Необходимо войти в личный кабинет системы Абитуриент.
- Перейти на страницу, которая содержит перечень выбранных направлений подготовки и образовательных программ (Условия поступления -> Направления подготовки).
- 4. Рядом с каждой из образовательных программ указана ссылка «запустить экзамен». Переход по указанной ссылке приведет к запуску экзамена.
- 5. Для идентификации личности необходимо выполнить ссылку «отправить подтверждающий код на номер» или « Отправить подтверждающий код в Telegram @SpbSMTUbot на номер», для получения данного кода.
- 6. Полученный код ввести в соответствующее поле.
- 7. Если вопросы (условия задач) не появляются на экране 10-15 секунд, нажмите клавишу F5.
- 8. В окне тестирования выводится обратный отсчет времени, отведенного на экзамен.
- 9. Работа выполняется на белых листах формата А4. Ответы на поставленные вопросы пишутся с одной стороны листа. На каждом листе сверху указывается Фамилия, Имя, Отчество (полностью). В правом верхнем углу каждого листа указывается уникальный код, выводимый на экране. Работа выполняется аккуратно, текст пишется разборчиво. Листы, на которых не указаны Фамилия, Имя, Отчество и уникальный код, не проверяются.
- 10. Время экзамена определено из расчета отведения последних **30 минут** на сканирование (фотографирование) листов работы и загрузки в информационную систему.
- 11. Все, отправляемые на проверку листы, должны быть отсканированы (сфотографированы) и загружены в информационную систему. Желательно все листы загружать одним файлом. Формат файлов pdf.
- 12. Завершить прохождения экзамена нужно с помощью кнопки «закончить экзамен». Завершить экзамен необходимо не позже 30 секунд до завершения времени, отводимого на экзамен.

## ВАЖНО!

Во время прохождения вступительного испытания запрещается открывать новые окна браузера и других программ и документов. Это приведет к завершению экзамена.